## 論文比對系統報告檢送註冊組之格式

依「健行學校財團法人健行科技大學碩士學位考試辦法」第2條,碩士論 文需檢附比對系統之比對報告以供佐證。<u>比對參數是否需調整務必經指導教授</u> <u>同意</u>。目前校內有數套比對系統,舉例其中「華藝」及「iThenticate」比對 報告如何產生及其檢送註冊組格式說明如下:

一、 華藝:

上傳比對後,點選1「下載」圖樣,然後選擇2「全文下載」,按3「完成」,待下載完成即可。完成後可在自已電腦「下載」內看到下載資料。

| 下載報告 2                                                                      | AP 相 82%   相 叙政 18 %                                  |                   |
|-----------------------------------------------------------------------------|-------------------------------------------------------|-------------------|
| 福家選擇 💟 全文下載 🗌 段落下載                                                          | 相似文獻來源                                                | 共6篇・126段落<br>排序 。 |
| 作者名稱:                                                                       | 1 海外自助旅行對教師自我實現與教學效能之影響一以旅遊效益為中介<br>2016年<br>檢祝來源     | 12%               |
| 健行科技 #274碼: 2024F11916日 16:29<br>#274碼: 20241116162502_490<br>文字撮歌: 55408 3 | 2 領導風格、自我效能對組織情感承諾之影響-以創新型組織文化中介檢定<br>2016年<br>檢祝來源   | 6%                |
| 國際企業經營系碩士班                                                                  | 3 新型想及傳統促銷策略對品牌權益、滿意度及再購意願之研究<br>2020年<br>被祝来源        | 5%                |
| 碩十論文                                                                        | 4 探討百貨公司專權彩放品牌形象對行為忠誠影響,以服務品質、網路口碑為中<br>2016年<br>級祝來該 | Pứ 4%             |
|                                                                             | 5 教師領導對支持型組織文化影響以組織認同相似性與職場友誼普遍性為中介<br>2016年          | 3%                |

 打開報告內有3部分:封面、內文、論文本文,其中檢附至註冊組部分為 「封面及內文」,如有調整比對參數設定務必經指導教授同意,於4「備 註」會註明。內文後之論文本文是否檢附陪審依各系要求,惟送至註冊組 時不需檢附。

| 封面                       |   | 內文首頁                                                                                                    |                           |
|--------------------------|---|----------------------------------------------------------------------------------------------------|---------------------------|
| <b>シロボート</b><br>文章相似意 徳岡 | - | 作者名稱: Factor (3)<br>文章名稱: Factor (3)<br>夏又爾: 2004=11116129<br>夏又不確, 2004年111161292(200<br>文字攝散: 55408                                                                                                    | <sup>9</sup> %   相和度 18 % |
|                          | 4 | 相似文獻來源共6篇,126段落,已還擇排除包含1%(1%、<1%)以下數值的相似來源                                                                                                    | 文獻                        |
|                          |   | 1.<br>海外自助旅行對教師自我實現與教學效能之影響一以旅燈效益為中介<br>The Effect of Backpacking on Teacher's Self-achasization and Teaching Effector/<br>Tourism Benefits.                                                                                                    | <b>12</b> %<br>文架相似度      |
|                          |   | 何起着<br>著行科社大學國際企業結督系現土在職專班學位論文,2016                                                                                                    |                           |
| 分析報告                     |   | 2、<br>-<br>-<br><b>初環其俗 - 白衣牧生別相識情報実施之影響-以前新型相能なべい小分検定</b><br>The Manureal Classifier Manufacture Commitment - An Hanvering<br>Test for Organizational Involved Outson<br>(現代)<br>-<br>総合理<br>総合理<br>総合理<br>(現代)<br>-<br>-<br>-<br>-<br>-<br>-<br>-<br>-<br>-<br>- | 6%<br>≈#maine             |
|                          |   | 3.<br>新型数決構成定調発電力に<br>ASudy of New and Traditional Promotion Datalogy on Barnel Equity. Satisfaction and Repurchase Intention<br>非正式<br>使行时に大学問題の意識的意思が正確ではない。2020                                                                                                 | 5%<br>2. ##6/#            |
|                          |   | 4.<br>描記百食公司事種彩放品得形象對行為忠誠影響。以服務品質、網路口得為中介<br>The Haunce of Band Image on Consumers' Behavioral Logish for Cosmetics Brands - E-won And<br>Sorrice Cally a Interventy analises                                                                                      | <b>4</b> %<br>文章相似度       |
|                          |   | 林敏達<br>權行科技大學編開企業経営系碩士位職專班學位論文 · 2016<br>5                                                                                                    |                           |
|                          |   | 教育等場合<br>Teache Leaders in Organization (Leaders)<br>Teache Leaders in Organization (Leaders)<br>Workplace Friendship Prevalences as an intermediary<br>影響者                                                                                                    | <b>3</b> %<br>文明相似度       |

| 電子: 1 組帯費用電源(管理)  日本: 1 組帯費用電源(管理)  日本: 1 組帯費用電源(管理)  日本: 1 組帯費用電源(管理)  日本: 1 日本: 1 日 I 日本: 1 日本: 1 日本: 1 日本: 1 日本: 1 日                                                                                                    | 266                                                                                                    |                             |                                                                                                    |
|----------------------------------------------------------------------------------------------------|----------------------------------------------------------------------------------------------------|-----------------------------|----------------------------------------------------------------------------------------------------|
| 207.<br>電業事業人類的組織社會代表原料組織現為Z額為:工作接触現成有意改成的干扰效<br>の、<br>工作相信的時代的情報的研究」がなど、などのなどのなどのなどのなどのなどのでは、<br>201.<br>202.<br>202. | <b>保等方名。紅鹿寺宮岩組織設行器舎之代交</b><br>The Relationships among Leadenship Behavior, Organizational Mentification and Organizational Learning<br>社場銀行や上山の自然意見に知ら <sup>2</sup> Fing Tang):第天記(Po-Dung Haung):短環線/LaFeng Shih)<br>世界軍務時期編号で、2009 | 0%<br>文章相应<br>文章记录章         | <ul> <li>不需檢附至註冊組</li> <li>健行科技大學</li> </ul>                                                         |
| 2020.—<br>入力高度電源機構展具工作化人工置像原材<br>高行等 文学机正成<br>定型10000<br>2020.—<br>PUE如果工作量从运行照频 2020.000<br>PUE如果工作量从运行照频 2020.000<br>PUE如果工作量从运行照频 2020.000<br>PUE如果工作量从运行用力作在运运资则工作化人工置像原材<br>D_5.<br>文型1000<br>PUE如果工作量从运行用力作在运运资则工作化、Ling Ling Ling Ling Ling Ling Ling Ling                                                                                                    | 207                                                                                                    | 0%,<br>∠@8532<br>∠@82380    | 國際企業經營系碩士班<br>碩 士 論 文                                                                                |
| The The Decision of The Market State Action State State St                                                                                                    | 205。<br>之力変要管理摄象與其工工作及人之葉佛典計<br>前行時<br>來源:博士法次行動詞<br>209                                                                                                    | 0%<br>文章的成<br>文章已经          | 海洋委員會海巡署組織變革、組織認同對基層士官:<br>職場升遷及轉職領向之研究                                                              |
| bigan at a standard and a standard at a standard at a standa                                                                                                    | 2013 -<br>同社委員工介護制度資工作生活品面對工作校入影響之何完一以餐意識為例<br>The Teapard of Promotice Systems are doubled Virok Life on Job Incrkement for Homosewal Employees<br>- The Exploratory Study of the Hospitally Hodary.<br>影響<br>高速電影影響使可能可能可能         | 0%<br>2008/01/20<br>2002/10 | Research on the Organizational Change and                                                            |
| 1.386+9*8104*280     EAR     the Oceanic Commission on the Promotion and Commission on the Promotion and Commissin and Comm                                                                                                    | 設定編集 武勝<br>1.38時今年日(今下2年) ビ鹿市<br>2.8時から1154(17年8月37年6月5年8月2日<br>2.8時から1154(17年8月37年6月5年8月2日)                                                                                                    |                             | the Oceanic Commission on the Promotion and Transfe<br>Tendency of Grassroots Sergeants and Soldiers |

二、 iThenticate:

 上傳比對後,點選1「下載」圖樣,然後選擇2「相似度報告」即下載,待 下載完成後可在自已電腦「下載」內看到下載資料。

| ✓ iThenticate | 調試 調試<br>Full-Text (3)pdf | 1 🕑 💿                                                    |
|---------------|---------------------------|----------------------------------------------------------|
|               | 相似度38%。自訂圖段計畫             | 下載                                                       |
|               |                           | → 382 ± 相似性報告 〒 協調<br>来道<br>威示 ± 列印相似度能音                 |
|               |                           | ▲ 原始作签内容<br>◎ ~<br>ir 土電子動件<br>1.<br>3%                  |
|               |                           | 2 (Right) 0 v                                            |
| 73            | 健行科技大學                    | etd.lib.nsysu.edu.tw 3%<br>1三 27 text blocks             |
|               |                           | • Ø                                                      |
|               | 國際企業經營系碩士班                | tpl.ncl.edu.tw 3%<br>I ⊒ 20 text blocks 변↓ 532 18998023F |
|               |                           | <ul> <li></li></ul>                                      |
|               | 碩士論文                      | nditd.nci.edu.tw 2%<br>]Ξ 19 text blocks 償】 402 相同的文字    |
|               |                           | S (REERCE) Ø ∨                                           |
|               |                           | zh.wikipedia.org 2%                                      |

2. 報告內有4部分:封面、相似度百分比、內文、論文本文,其中檢附至註 冊組部分為「封面、相似度百分比、內文」,如有調整比對參數設定務必經 指導教授同意,相似度百分比、內文首頁均會註記。內文後之論文本文是 否檢附陪審依各系要求,惟送至註冊組時不需檢附。

| 封面                                                                                                    |                                 | 相化                                                   | <b>人度百分比</b>                                                               |
|----------------------------------------------------------------------------------------------------|---------------------------------|------------------------------------------------------|----------------------------------------------------------------------------|
|                                                                                                    |                                 |                                                      |                                                                            |
|                                                                                                    |                                 | ✓ iThenticate # 2 ef 107 - R\$tt #E                  | 截交增性代码 traced=1117.406038259                                               |
|                                                                                                    |                                 | 31% 整體相似度                                            |                                                                            |
|                                                                                                    |                                 | 合信具利率所有相行利益分等管规和, 包括重量米源.<br><b>於報告,這</b> 全          | 6 6 to                                                                     |
|                                                                                                    |                                 | · ####################################               | 圣参數註記                                                                      |
|                                                                                                    |                                 | • 引用文字<br>• 引述文字                                     |                                                                            |
|                                                                                                    |                                 | <ul> <li>小部分相符(少於 8 個字)</li> <li>Abstract</li> </ul> |                                                                            |
| 測試 測試                                                                                                    |                                 | <ul> <li>Methods and Materials</li> </ul>            |                                                                            |
| Full-Text (3).pdf                                                                                                    |                                 | 重要來源                                                 |                                                                            |
| Chien Hsin University of Science and Technology                                                                                                    |                                 | 31% @ 網際網路來源                                         |                                                                            |
|                                                                                                    |                                 | 35 副 出版で<br>0% 土 已提交的工作(学生文稿)                        |                                                                            |
| 文件詳細資料                                                                                                    |                                 |                                                      |                                                                            |
| 銀交物件代碼<br>trnsid::3117:406058259 99                                                                                                    | 9 <b>A</b>                      | 完整性旗標<br>。 個完整性旗標供擁查                                 |                                                                            |
| 服交日期 21                                                                                                    | 0.119 領字                        | 线不到任何可疑的文字操控情形。                                      | 時学習6時低調加這當家人類使笑可能自有不一致。<br>最受得文字前並完整交交的情報。但能能使性能能变错的內容。<br>我們會對其加加機種以供您機關。 |
| 2024年11月16日下午3-541 [GMT+8] 55<br>下前日期                                                                                                    | 5,449 儒字元                       |                                                      | <b>那球不一定场与专生形动。你建建之物主体球内站,以内断点吕宾新州一步制动。</b>                                |
| 2024年11月16日下午4:05 [GMT+8]                                                                                                    |                                 |                                                      |                                                                            |
| 總部名稱<br>Full-Text (3).pdf                                                                                                    |                                 |                                                      |                                                                            |
| 编版大小                                                                                                    |                                 |                                                      |                                                                            |
| 2.4 MB                                                                                                    |                                 |                                                      |                                                                            |
|                                                                                                    |                                 |                                                      |                                                                            |
|                                                                                                    |                                 |                                                      |                                                                            |
|                                                                                                    |                                 |                                                      |                                                                            |
|                                                                                                    |                                 |                                                      |                                                                            |
| Thenticate #1 of 107-168                                                                                                    | 度交相中代碼 trinoid:::3117/490051259 |                                                      |                                                                            |
| 内文首頁                                                                                                    |                                 | 大                                                    | 1文末百                                                                       |
|                                                                                                    |                                 |                                                      | 「入不只                                                                       |
| ✓ iThenticate 展 3 of 107 - 安整性機能                                                                                                    | 程文物件代码 trnceid=3117.406658259   | 70 MITOMIZS                                          |                                                                            |
| 重要來源                                                                                                    |                                 | givemen.pixnet.net                                   | 0%                                                                         |
| 31% ④ 網際網路非源<br>3% ■配出版物                                                                                                    |                                 | <b>71</b> MI/TO MI/25                                |                                                                            |
| 0% 上 已接交的工作(學生文稿)                                                                                                    |                                 | ntcuir.ntcu.edu.tw                                   | 0%                                                                         |
|                                                                                                    |                                 | 22 SRIPSALS                                          | 054                                                                        |
| 重要來源                                                                                                    |                                 | Total child, got the                                 |                                                                            |
| 此提及內容中具有最多匹配%的來源。不會讓內重豐來處。                                                                                                    |                                 | 73 MITEMIE<br>www.bot.com.tw                         | 0%                                                                         |
| image.hanspub.org:8080 4%                                                                                                    |                                 | <b>1</b> 经控制资本                                       |                                                                            |
| 2 规符规范                                                                                                    |                                 | www.dpu.ac.th                                        | 0%                                                                         |
| tpl.ncl.edu.tw 2%                                                                                                    |                                 | 75 新用学师选                                             |                                                                            |
| 3 <i>MP 80</i> 3                                                                                                    |                                 | www.feu.edu.tw                                       | 0%                                                                         |
| etd.lib.nsysu.edu.tw 2%                                                                                                    |                                 | 76 MR19 MR18                                         |                                                                            |
|                                                                                                    |                                 | www.gtdstudy.com                                     | 0%                                                                         |
| ттицилицат 2т                                                                                                    |                                 | 27 網際網路<br>www.npue.edu.tw                           | 0%                                                                         |
| 5 Million and Street Street St |                                 |                                                      |                                                                            |
|                                                                                                    |                                 |                                                      |                                                                            |
| www.mnd.gov.tw 1%                                                                                                    |                                 |                                                      |                                                                            |
| 7 SHIPARIA                                                                                                    |                                 |                                                      |                                                                            |
| wiki.mbalib.com 1%                                                                                                    |                                 |                                                      |                                                                            |
| 5 sinesma                                                                                                    |                                 |                                                      |                                                                            |
| zh.wikipedia.org 1%                                                                                                    |                                 |                                                      |                                                                            |
| singesta     construction to the edult by     1%                                                                                                    |                                 |                                                      |                                                                            |
|                                                                                                    |                                 | ✓ iThenticate 頁 8 of 107 - 方数性機能                     | 要交物件代码 trackit=3117;486558259                                              |
|                                                                                                    |                                 |                                                      |                                                                            |
| 論文太文                                                                                                    |                                 |                                                      |                                                                            |
| ニスキス                                                                                                    |                                 |                                                      |                                                                            |
| -不雲檢附至註冊                                                                                                    | 網                               |                                                      |                                                                            |
|                                                                                                    |                                 |                                                      |                                                                            |
| ✓ iThenticate ■ 9 of 107 - Integrity Submission                                                                                                    | 螺交给件代碼 trnoid=3117;406058259    |                                                      |                                                                            |
|                                                                                                    |                                 |                                                      |                                                                            |
|                                                                                                    |                                 |                                                      |                                                                            |
|                                                                                                    |                                 |                                                      |                                                                            |
| ◎ 健行科技大學                                                                                                    |                                 |                                                      |                                                                            |
|                                                                                                    |                                 |                                                      |                                                                            |
| 國際企業經營系碩士:                                                                                                    | 旺                               |                                                      |                                                                            |
|                                                                                                    |                                 |                                                      |                                                                            |
| 碩士論文                                                                                                    |                                 |                                                      |                                                                            |
|                                                                                                    |                                 |                                                      |                                                                            |
| 金浮春日天中山田上山山谷中,山上山山山                                                                                                    | 48100                           |                                                      |                                                                            |
| 海洋委員會海巡署組織變革、組織認同對                                                                                                    | 本層士官共                           |                                                      |                                                                            |
| 職場升遷及轉職傾向之研究                                                                                                    |                                 |                                                      |                                                                            |

總結自 1131 學期開始比對系統報告均以系統產生為準,全文除論文本文 外於論文口試前(符合學術倫理規範聲明書)及完稿後(學位論文相似度查核表) 均需檢送至註冊組以供佐證。

有關比對系統帳號申請、入口網址、操作方式詳細可至圖書館研究生專區查詢。